# FMC와의 Threat Grid Appliance 통합 문제 해결

## 목차

<u>소</u>개 사전 요구 사항 요구 사항 사용되는 구성 요소 문제 시나리오 1 시나리오 2 통합 <u>정상 관리 인터페이스를 위한 내부 CA 서명 인증서</u> 클린 인터페이스 관리 인터페이스 인터페이스 CSR 및 CER에서 PEM으로 정상 관리자 인터페이스 CSR 및 CER-PEM FMC용 인증서의 올바른 형식 PEM DER Windows에서 생성한 인증서와 Linux의 차이점 TG 어플라이언스 및 FMC에 인증서 업로드 정상 인터페이스에 대한 인증서 업로드 관리자 인터페이스에 대한 인증서 업로드 FMC에 인증서 업로드 관련 정보

## 소개

이 문서에서는 FMC(Firepower Management Center)와의 TGA(Thread Grid Appliance) 통합에 대 해 자세히 설명합니다.

## 사전 요구 사항

## 요구 사항

다음 주제에 대한 지식을 보유하고 있으면 유용합니다.

- Firepower 관리 FMC
- Threat Grid Appliance 기본 컨피그레이션
- CA(Certificates of Authority) 생성
- Linux/Unix

## 사용되는 구성 요소

이 문서의 정보는 다음 소프트웨어 및 하드웨어 버전을 기반으로 합니다.

• FMC 버전 6.6.1

- Threat Grid 2.12.2
- CentOS 8

이 문서의 정보는 특정 랩 환경의 디바이스를 토대로 작성되었습니다.이 문서에 사용된 모든 디바 이스는 초기화된(기본) 컨피그레이션으로 시작되었습니다.네트워크가 작동 중인 경우 모든 명령의 잠재적인 영향을 이해해야 합니다.

#### 문제

이 활용 사례 시나리오에서는 2개의 문제와 2개의 오류 코드를 확인할 수 있습니다.

#### 시나리오 1

통합에서 오류가 발생했습니다.

Sandbox registration failed: Peer certificate cannot be authenticated with given CA certificates (code = 60)

이 문제와 관련하여 이 문제는 FMC에 전체 체인으로 업로드되지 않은 인증서와 관련이 있습니다 .CA 서명 인증서가 사용되었으므로 전체 인증서 체인을 단일 PEM 파일로 결합해야 합니다.또 다른 단어에서 Root CA > Intermediate Cert(해당되는 경우) > Clean Int로 시작합니다.요건 및 절차를 설 명하는 공식 가이드에서 <u>이</u> 문서를 참조하십시오.

CA의 다중 레벨 서명 체인이 있는 경우 모든 필수 중간 인증서 및 루트 인증서는 FMC에 업로드되 는 단일 파일에 포함되어야 합니다.

모든 인증서는 PEM으로 인코딩되어야 합니다.

파일의 새 줄은 DOS가 아니라 UNIX여야 합니다.

Threat Grid 어플라이언스가 자체 서명 인증서를 나타내는 경우 해당 어플라이언스에서 다운로드한 인증서를 업로드합니다.

Threat Grid 어플라이언스가 CA 서명 인증서를 표시하는 경우 인증서 서명 체인이 포함된 파일을 업로드합니다.

#### 시나리오 2

잘못된 인증서 형식 오류

Invalid Certificate format (must be PEM encoded) (code=0) 이미지에 표시된 것처럼 인증서 형식 오류입니다.

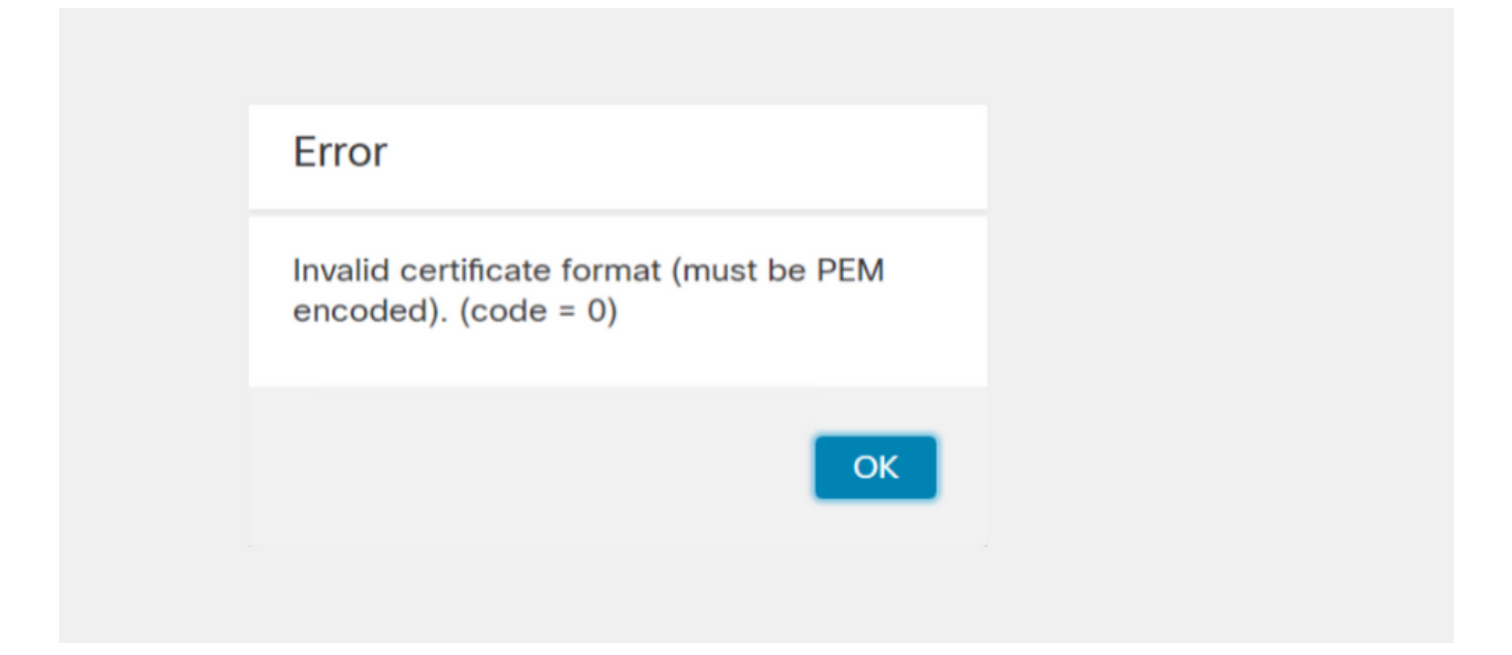

이 오류는 OpenSSL을 사용하는 Windows 컴퓨터에서 생성된 결합된 PEM 인증서의 형식이 잘못 되었기 때문입니다.이 인증서를 만들려면 Linux 시스템을 사용하는 것이 좋습니다.

#### 통합

1단계. 이미지에 표시된 대로 TGA를 구성합니다.

| cisco Thi                          | reat Grid | Appliance           | Home    | Configuration  | Status     | Operations | Support |
|------------------------------------|-----------|---------------------|---------|----------------|------------|------------|---------|
| Configuration                      |           | Network Config      | uration |                |            |            |         |
| Authentication                     |           | CLEAN interface     |         |                |            |            |         |
| CA Certificates<br>Change Password |           | MAC Address: a4     | da      | IP Address: 17 | 2.16.2.103 | (STATIC)   |         |
| Clustering                         |           | IP Assignment       |         |                |            |            |         |
| Date and Time                      |           | STATIC              |         | $\sim$         |            |            |         |
| Email                              |           | IP Address          |         |                |            |            |         |
| Integrations                       |           | 172.16.2.103        |         |                |            |            |         |
| License                            |           | Subnet Mask         |         |                |            |            |         |
| Network                            |           | 255.255.255.0       |         |                |            |            |         |
| Network Exit                       |           | Gateway             |         |                |            |            |         |
| NFS                                |           | 172.16.2.254        |         |                |            |            |         |
| Notifications                      |           | Host Name           |         |                |            |            |         |
| SSH                                |           | W 4                 |         |                |            |            |         |
| SSL                                |           | Drimony DNS Server  |         |                |            |            |         |
| Syslog                             |           | 172.16.2.5          | -       |                | _          |            |         |
|                                    |           | Secondary DNS Serve | er      |                |            |            |         |
|                                    |           | L                   |         |                |            |            |         |

| ADMIN interface<br>MAC Address: 40. 20 IP Address: 10 8.30 (STATIC)<br>IP Assignment<br>STATIC<br>IP Address<br>10 30<br>Subnet Mask<br>255.255.192<br>Gateway<br>10 1<br>Host Name<br>TG-M5 |
|----------------------------------------------------------------------------------------------------|
| Save Activate                                                                                                    |
| Host (A) Security                                                                                                    |
| Host (uses parent domain if left blank):                                                                                                    |
| W M4                                                                                                    |
| Fully qualified domain name (EQDN):                                                                                                    |
| Were com                                                                                                    |
|                                                                                                    |
| IP address:                                                                                                    |
| 1/2.10.2.103                                                                                                    |
| <ul> <li>Update associated pointer (PTR) record</li> </ul>                                                                                                    |

| Host (A) S                                  | ecurity |  |  |  |  |  |  |  |
|---------------------------------------------|---------|--|--|--|--|--|--|--|
| Host (uses parent domain if left blank):    |         |  |  |  |  |  |  |  |
| TG-M5                                       |         |  |  |  |  |  |  |  |
| <u>F</u> ully qualified domain name (FQDN): |         |  |  |  |  |  |  |  |
| TG .com                                     |         |  |  |  |  |  |  |  |
| I <u>P</u> address:                         |         |  |  |  |  |  |  |  |
| 10 18.30                                    |         |  |  |  |  |  |  |  |
| ✓ Update associated pointer (PTR) record    |         |  |  |  |  |  |  |  |

## 정상 관리 인터페이스를 위한 내부 CA 서명 인증서

1단계. admin 및 clean 인터페이스에 모두 사용되는 개인 키를 생성합니다.

openssl ecparam -name secp521r1 -genkey -out private-ec-key.pem 2단계.CSR을 생성합니다.

### 클린 인터페이스

1단계. CSR 생성으로 이동하여 생성된 개인 키를 사용합니다.

openssl req -new -key private-ec-key.pem -out MYCSR.csr

**참고:**CSR에 CN 이름을 입력해야 하며 'Network'(네트워크) 아래에 정의된 Clean(정상) 인터 페이스의 호스트 이름과 일치해야 합니다.DNS 항목은 Clean 인터페이스 호스트 이름을 확인 하는 DNS 서버에 있어야 합니다.

| CISCO Threat Grid                                                                                                    | Appliance Home Configuration Status Operations Support                                                                                                    |
|----------------------------------------------------------------------------------------------------|----------------------------------------------------------------------------------------------------|
| Configuration<br>Authentication<br>CA Certificates<br>Change Password<br>Clustering<br>Date and Time<br>Email<br>Integrations<br>License<br>Network | Appliance Home Configuration Status Operations Support   Network Configuration CLEAN interface MAC Address: a4 da IP Address: 172.16.2.103 (STATIC) IP Assignment STATIC IP Address 172.16.2.103 Subnet Mask 255.255.255.0 |
| Network Exit<br>NFS<br>Notifications<br>SSH<br>SSL<br>Syslog                                                                                        | Gateway<br>172.16.2.254<br>Host Name<br>W 4<br>Primary DNS Server<br>172.16.2.5<br>Secondary DNS Server<br>IP                                                                                                    |

#### 관리 인터페이스

1단계. CSR 생성으로 이동하여 생성된 개인 키를 사용합니다.

openssl req -new -key private-ec-key.pem -out MYCSR.csr

**참고:**CSR에 CN 이름을 입력해야 하며 'Network'(네트워크) 아래에 정의된 'admin interface'의 'hostname'과 일치해야 합니다.DNS 항목이 DNS 서버에 있어야 하며, 이 서버는 정상 인터페 이스 호스트 이름을 확인합니다.

| ADMIN interface                                  |
|--------------------------------------------------|
| MAC Address: 40: B0 IP Address: 10 8.30 (STATIC) |
| IP Assignment STATIC ~                           |
| IP Address<br>10 30                              |
| Subnet Mask 255.255.255.192                      |
| Gateway                                          |
| Host Name<br>TG-M5                               |
| Save Activate                                    |

2단계. CSR은 CA에서 서명합니다.CER 확장명을 사용하여 DER 형식으로 인증서를 다운로드합니 다.

3단계. CER를 PEM으로 변환합니다.

openssl x509 -inform DER -outform PEM -in xxxx.cer -out yyyy.pem

#### 인터페이스 CSR 및 CER에서 PEM으로 정상

#### 관리자 인터페이스 CSR 및 CER-PEM

#### FMC용 인증서의 올바른 형식

인증서와 함께 제공된 인증서가 CER/CRT 형식이고 텍스트 편집기를 사용할 때 읽을 수 있는 경우 확장명을 PEM으로 변경하면 됩니다.

### 인증서를 읽을 수 없는 경우 DER 형식을 PEM 읽기 가능 형식으로 변환해야 합니다.

openssl x509 -inform DER -outform PEM -in xxxx.cer -out yyyy.pem

#### PEM

#### 이미지에 표시된 대로 PEM 읽기 가능 형식의 예

| 1  | BEGIN CERTIFICATE                                                                                                    |
|----|----------------------------------------------------------------------------------------------------|
| 2  | $\tt MIIFozCCA4ugAwIBAgITGQAAAALex/EgACaWIAAAAAAAAjANBgkqhkiG9w0BAQUF$                                                                                          |
| 3  | ADAaMRgwFgYDVQQDEw9Ub21EZW1vIFJvb3QgQ0EwHhcNMTQwMjA3MTQwMTU3WhcN                                                                                                |
| 4  | MjQwMjA3MTQxMTU3WjBKMRIwEAYKCZImiZPyLGQBGRYCc2UxFzAVBgoJkiaJk/Is                                                                                                |
| 5  | $\verb+ZAEZFgd0b21kZW1vMRswGQYDVQQDExJUb21EZW1vIE1zc3VpbmcgQ0EwggEiMA0G$                                                                                        |
| 6  | CSqGSIb3DQEBAQUAA4IBDwAwggEKAoIBAQDC8XmXxLHo0M/521CFtI4DSN6qVNAN                                                                                                |
| 7  | 8jxujS4PSSRnQtaqpbjbcAZpvbYysNt2uwA40urkxY2nyn4SMy/21S4L9x10u8su                                                                                                |
| 8  | W+/4T2dcFgQKzFiNyqVkLop9vRKnCKjceD+FRKXbPCSZyy4Hhz/XCgwPRfaobx+q                                                                                                |
| 9  | aV1fSnW0F a2MHx60jf                                                                                                    |
| 10 | $\verb+BhdyONMrZxmQeYgFPUmd2o3x+lyq1406hIF7LLGFAoDdqi3R31D9OPb7+Dm2ezv0$                                                                                        |
| 11 | OKkbCHdjl3inB3D1tg1L8mZeIEte+07RvlQXr33umO6zeYi4okbaHZLvAgMBAAGj                                                                                                |
| 12 | $\verb"ggGwMIIBrDAQBgkrBgEEAYI3FQEEAwIBADAdBgNVHQ4EFgQU0+wPInpDnoqnuIlx"$                                                                                       |
| 13 | $\verb+BtubiGLdS1UwgYsGA1UdIASBgzCBgDB+BgorBgEEAYKdZwEBMHAwPgYIKwYBBQUH$                                                                                        |
| 14 | $\verb AgiwMh4wAFQAbwBtAEQAZQBtAG8AIABQAG8AbABpAGMAeQAgAFMAdABhAHQAZQBt  $                                                                                      |
| 15 | $\tt AGUAbgB0MC4GCCsGAQUFBwIBFiJodHRwOi8vcGtpLnRvbWRlbW8uc2UvcGtpL2Nw$                                                                                          |
| 16 | $\verb"cy5odG0AMBkGCSsGAQQBgjcUAgQMHgoAUwB1AGIAQwBBMAsGA1UdDwQEAwIBhjAP"$                                                                                       |
| 17 | ${\tt BgNV} H{\tt RMBAf8EBTADAQH/MB8GA1UdIwQYMBaAFL00e0rG2ExZ1dmboIuLwgGgPr5e}$                                                                                 |
| 18 | MEIGA1UdH y5zZS9wa2kvVG9t                                                                                                    |
| 19 | ${\tt RGVtbyUyMFJvb3Q1MjBDQS5jcmwwTQYIKwYBBQUHAQEEQTA/MD0GCCsGAQUFBzAC}$                                                                                        |
| 20 | $\verb+hjFodHRwOi8vcGtpLnRvbWRlbW8uc2UvcGtpL1RvbURlbW8lMjBSb290JTIwQ0Eu$                                                                                        |
| 21 | $\verb"Y3J0MA0GCSqGSIb3DQEBBQUAA4ICAQBBkNHa1bX3kkpOXCV3nQ9R4CyG61WI90gL"$                                                                                       |
| 22 | 57 u GRcpulSqUu790J5s4xlW8rhm32db7qvHDPaYED23gudpOSHyUywZTFbwzm92c                                                                                              |
| 23 | $\verb+e1wZpyJH6nsuqNFDTYQTdWAq8zwCrldcUFRW301mkPuhENjttqCIJ9KeLrwCaM/p$                                                                                        |
| 24 | $\label{eq:QVy7qWoTU14/BY+OsLXDGURXrGejcVs8ZQy4bqhmh0TfelTcAOAX47pVt8XdnWFe} QVy7qWoTU14/BY+OsLXDGURXrGejcVs8ZQy4bqhmh0TfelTcAOAX47pVt8XdnWFe \\ \end{tabular}$ |
| 25 | Vnu/rwuOnfvlyiWW62cknAATaagnLXdbFWIxnVSlbooZmYXXQqelFxJVlbhNdWM9                                                                                                |
| 26 | tgdq3t2qBXj3P7XiD+OWfzkABGMJrmki55LNpl0/oV+Kw3DuyGYLurq6TWWlJi8J                                                                                                |
| 27 | 94GJm9VQBX1Py1FQn0hILcxgr+LAIKX0PqXTyRCp1/UGH1ih05S1F4GvPEj0s1BA                                                                                                |
| 28 | ebRkDrN2vU+9kq8UXOhzxierQDmJkCOpSUWV6Pk6/OP72vxIuAQQNdY++cJRwzi+                                                                                                |
| 29 | $\tt adWp6cZBzW5h30dKlyEDdjNB75rzQcwMlerYTABSIaK6KCTNb70F4kTWlB5RlWqD$                                                                                          |
| 30 | VXyboYEbf0ym5CiNmDKUXqQMI45FIztDhYjJqn1NeroJUZnUYa9y63zujy2uyQeG                                                                                                |
| 31 | EVWpXscPOfrcrCfSuvx0KsMiLxuclfVJyCAJqBMG++LgWxhb247CvhSDK2wZrq0+                                                                                                |
| 32 | Q70p0WaYww==                                                                                                    |

### DER

이미지에 표시된 대로 DER 읽기 가능 형식의 예

| 1  | 0, ENQ£0, ETX< ETXISTX SOHISTX ISTX DC3 EMNULINULISTX ÞÇÃ NUL&-                                                            |
|----|----------------------------------------------------------------------------------------------------|
|    | NULNULNULNUL STX0                                                                                                    |
| 2  | NON * + H + ÷                                                                                                    |
| 3  | SOHISOHIENQIENQINULO SUB1 CANO SYNACKIETXUEOTIETXIDCSIST. CAO RSIETB                                                       |
| 4  | 1402071401572                                                                                                    |
| 5  | 240207141157Z0J1 DC20 DLE ACK                                                                                              |
| 6  | '&%"````````````````````````````````````                                                                                   |
| 7  | '&%"````````````````````````````````````                                                                                   |
|    | Issuing CAO, SOH"O                                                                                                    |
| 8  | ACK * + H + ÷                                                                                                    |
| 9  | SOH SOH SOH ENQNUL ETX, SOH SI NULO, SOH                                                                                   |
| 10 | STX, SOHSOHNULÂñy—ıèÐÏùÛP…´ŽETXHÞªTÐ                                                                                       |
| 11 | ò <n.sdi\$gbö*¥,ûpacki¾12°ûv»nud8òêäŧê~dc23 th="" öõ.vd÷cst»ë.[ïøog\syncod<=""></n.sdi\$gbö*¥,ûpacki¾12°ûv»nud8òêäŧê~dc23> |
| 12 | ÌXÊ¥d.Š}%DC2§BS¨Üx?…D¥Û<\$™Ë.BDD‡?×                                                                                        |
| 13 | GESDEö¨oUS *i]_Ju´?£lUmUS ^BÆòFÁ…≫EDŰÖ;)EODÒcoúONAK;Á·'ôÁ¨ZØÁñëHBACKEDE                                                    |
|    | r8Ó+g <b>DM</b> y^ <b>DNO=</b> IÚñú\°×: <i>"</i> {,±… <b>STX</b> €Ý°-ÑßPý8öûø9¶{;ô8© <b>BSCBS</b> wc—x§ <b>BBD</b> põ¶     |
| 14 | Kòf^                                                                                                    |
|    | K^ûnñ¾T EDE }îî³y^, ¢FÚGS'ï SDX EDXSOH NUD SOH£, SOH°0, SOH¬0 DDE ACK                                                      |
|    | + ACK SOHEOT SOH, 7 NAK SOHEOT ETX STX SOH NUL 0 GS ACK ETX UGS SO EOT SYN EOT DC4 Ó 1                                     |
|    | ST"zCžŠ§,‰qACKÕESC bÝKU0 <acketxugs eotf0€0~ack<="" th=""></acketxugs>                                                     |
| 15 | +ACKSOHEOTSOH, gSOHSOH0p0>ACKBS+ACKSOHENQENQBELSTXSTX02RS0NULTNUL0                                                         |
|    | NULMNULDNULeNULMNULONUL NULPNULONUL1NULINULCNULYNUL                                                                        |
|    | NUES NUET NUE a NUET NUE a NUE MUE MUE NUED NUET 0. ACK BS+ACK SOH ENQENQBEE STASOH                                        |
|    | SYN' .htmNUL0EMACK                                                                                                    |
|    | +ACKSOHEOTSOH, 7 DC4 STX EOT FFIRS                                                                                         |
| 16 | NUES NUE & NUE & NUE & OVERCKIETXUGS STIEOTIETX STX SOH † 0 STACKIETXUGS                                                   |
|    | DES SOR SOR EDON ENON ENV SOR SOR ON US ACKENXUES # EON CANO SYNE DE4X4 (JEQUYŐÙ)                                          |

## Windows에서 생성한 인증서와 Linux의 차이점

Notepad의 Compare 플러그인 ++를 사용하면 줄 #68에서 인코딩된 차이를 사용할 수 있습니다. 왼 쪽에서 Windows에서 만든 인증서를 볼 수 있으며, 오른쪽에는 Linux 컴퓨터에서 생성된 인증서를 찾을 수 있습니다.왼쪽에 있는 캐리지 리턴(carriage return)이 있으므로 해당 인증서 PEM이 FMC에 적합하지 않습니다.그러나 메모장 ++의 한 줄을 제외하고 텍스트 편집기의 차이점은 알 수 없습니 다.

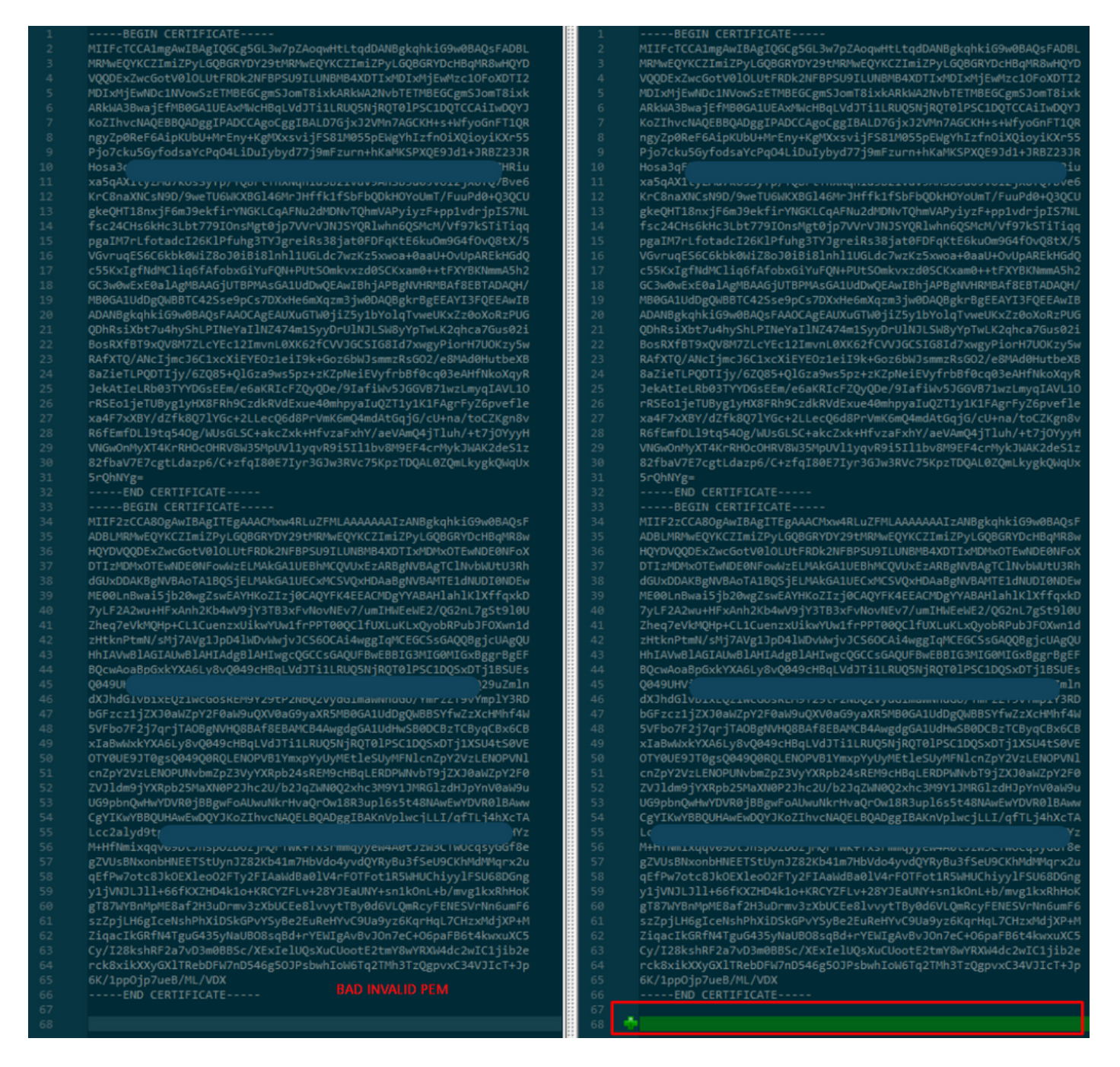

RootCA 및 CLEAN 인터페이스에 대해 새로 생성/변환된 PEM 인증서를 Linux 시스템에 복사하고 PEM 파일에서 캐리지 리턴을 제거합니다.

sed -i 's/\r//'

예: sed -i 's/\r//' OPADMIN.pem.

캐리지 리턴이 있는지 확인합니다.

od -c

이미지에 표시된 대로 여전히 캐리지 리턴이 표시된 인증서.

| [admin@ | local | host | Des | ktop | ]\$ 00 | d-c | MRJ | CA.c | er |    |    |    |    |    |    |    |
|---------|-------|------|-----|------|--------|-----|-----|------|----|----|----|----|----|----|----|----|
| 0000000 |       |      |     |      |        | в   | Е   | G    | I  | Ν  |    | С  | Е  | R  | т  | I  |
| 0000020 | F     | I    | С   | Α    | т      | Е   |     |      |    |    |    | ١r | \n | М  | I  | I  |
| 0000040 | G     | t    | D   | С    | С      | В   | Z   | у    | g  | Α  | W  | I  | В  | Α  | g  | I  |
| 0000060 | т     | R    | Q   | А    | А      | А   | Р   | n    | р  | ι  | У  | n  | В  | 0  | h  | j  |
| 0000100 | Z     | а    | W   | Α    | Е      | А   | Α   | А    | A  | +  | Т  | Α  | Ν  | в  | g  | k  |
| 0000120 | q     | h    | k   | i    | G      | 9   | w   | 0    | В  | Α  | Q  | s  | F  | ١٢ | \n | Α  |
| 0000140 | D     | В    | 0   | М    | R      | U   | w   | E    | w  | Y  | К  | С  | Z  | I  | m  | i  |
| 0000160 | Z     | Р    | У   | L    | G      | Q   | В   | G    | R  | Y  | F  | т  | G  | 9  | j  | Y  |
| 0000200 | U     | w    | х   | F    | z      | Α   | v   | В    | g  | 0  | J  | k  | i  | а  | J  | k  |
| 0000220 | /     | I    | s   | Z    | А      | Е   | Z   | F    | g  | d  | Р  | с  | 2  | 9  | j  | \r |
| 0000240 | \n    | L    | W   | р    | v      | М   | R   | W    | W  | G  | g  | Y  | D  | V  | Q  | Q  |
| 0000260 | D     | Е    | х   | N    | Ρ      | с   | 2   | 9    | j  | L  | W  | р  | v  | L  | U  | N  |
| 0000300 | D     | т    | ι   | R    | Е      | Q   | z   | Α    | У  | L  | U  | Ν  | В  | М  | В  | 4  |
| 0000320 | х     | D    | т   | I    | х      | М   | D   | Q    | W  | Ν  | D  | I  | х  | М  | j  | U  |
| 0000340 | ×     | \r   | \n  | М    | ι      | о   | х   | D    | т  | I  | z  | М  | D  | Q  | W  | N  |
| 0000360 | D     | I    | х   | М    | j      | U   | х   | М    | ι  | о  | W  | J  | j  | Е  | k  | М  |
| 0000400 | С     | I    | G   | Α    | 1      | U   | E   | А    | х  | М  | b  | т  | V  | J  | к  | L  |
| 0000420 | U     | F    | Ν   |      | С      | 1   | U   | R    | У  | 1  | Ν  | Ν  | S  | 0  | w  | М  |
| 0000440 | S     | 5    | q   | \r   | \n     | d   | С   | 5    | q  | d  | G  | d  | У  | b  | 3  | V  |
| 0000460 | w     | м    | I   | ī    | В      | I   | j   | А    | Ν  | в  | g  | k  | q  | h  | k  | i  |
| 0000500 | G     | 9    | W   | 0    | В      | А   | Q   | Е    | F  | Α  | Α  | 0  | С  | Α  | Q  | 8  |
| 0000520 | Α     | м    | I   | I    | В      | c   | g   | К    | С  | Α  | Q  | Е  | Α  | s  | g  | 4  |
| 0000540 | Z     | s    | m   | 0    | Y      | ١٢  | \n  | W    | Т  | 2  | Q  | Y  | 0  | 7  | h  | h  |
| 0000560 | z     | d    | 8   | b    | +      | ĸ   | b   | s    | U  | М  | с  | Q  | Q  | 0  | 5  | Θ  |
| 0000600 | р     | о    | g   | q    | v      | е   | 1   | Q    | 5  | 2  | G  | 7  | т  | m  | w  | е  |
| 0000620 | +     | v    | m   | q    | +      | Е   | Y   | н    | W  | b  | В  | Т  | g  | D  | 9  | 9  |
| 0000640 | к     | D    | ι   | х    | R      | 0   | ι   | \r   | \n | 0  | S  | У  | I  | g  | 3  | W  |
| 0000660 | k     | i    | ι   | М    | р      | I   | ι   | u    | Р  | i  | 0  | Е  | U  | н  | d  | Α  |
| 0000700 | с     | 2    | т   | q    | А      | d   | w   | 0    | r  | е  | Е  | М  | k  | н  | ι  | F  |
| 0000720 | n     | Q    | 5   | 4    | G      | J   | ι   | W    | Z  | 6  | S  | 0  | h  | I  | 9  | J  |
| 0000740 | 2     | 8    | h   | /    | L      | k   | R   | f    | 8  | \r | \n | Z  | 3  | 5  | В  | q  |
| 0000760 | q     | F    | o   | х    | р      | s   | 8   | s    | 0  | k  | р  | 7  | 1  | 0  | 7  | н  |
| 0001000 | А     | 1    | b   | х    | q      | b   | 4   | 5    | t  | t  | U  | U  | Ν  | n  | /  | i  |

Linux 시스템을 통해 실행한 인증서

| [admin@ | local | host | Des | ktop] | ]\$ od | - C | MRJ | CA.pe | em |   |   |    |    |    |    |    |
|---------|-------|------|-----|-------|--------|-----|-----|-------|----|---|---|----|----|----|----|----|
| 0000000 |       |      |     |       |        | В   | Е   | G     | I  | Ν |   | С  | Е  | R  | т  | I  |
| 0000020 | F     | I    | с   | А     | т      | Е   |     |       |    |   |   | \n | М  | I  | I  | G  |
| 0000040 | t     | D    | С   | С     | В      | Ζ   | у   | g     | А  | W | I | В  | Α  | g  | I  | Т  |
| 0000060 | R     | Q    | А   | А     | А      | Ρ   | n   | р     | ι  | у | n | В  | 0  | h  | j  | Z  |
| 0000100 | а     | W    | Α   | Е     | А      | А   | А   | Α     | +  | Т | А | Ν  | В  | g  | k  | q  |
| 0000120 | h     | k    | i   | G     | 9      | W   | 0   | В     | Α  | Q | s | F  | \n | Α  | D  | В  |
| 0000140 | 0     | М    | R   | U     | W      | Е   | W   | Y     | К  | С | Ζ | I  | m  | i  | Z  | Р  |
| 0000160 | У     | L    | G   | Q     | В      | G   | R   | Y     | F  | Т | G | 9  | j  | Y  | U  | W  |
| 0000200 | х     | F    | z   | А     | V      | В   | g   | о     | J  | k | i | а  | J  | k  | /  | I  |
| 0000220 | s     | Z    | А   | Е     | Z      | F   | g   | d     | Р  | с | 2 | 9  | j  | \n | L  | W  |
| 0000240 | р     | v    | М   | R     | W      | W   | G   | g     | Y  | D | ٧ | Q  | Q  | D  | Е  | x  |
| 0000260 | N     | Р    | с   | 2     | 9      | j   | L   | W     | р  | v | L | U  | Ν  | D  | Т  | ι  |
| 0000300 | R     | Е    | Q   | z     | А      | у   | L   | U     | Ν  | В | М | В  | 4  | Х  | D  | Т  |
| 0000320 | I     | х    | М   | D     | Q      | W   | Ν   | D     | I  | х | М | j  | U  | х  | \n | М  |
| 0000340 | ι     | 0    | Х   | D     | Т      | Ι   | z   | М     | D  | Q | W | Ν  | D  | I  | х  | М  |
| 0000360 | j     | U    | х   | М     | ι      | 0   | W   | J     | j  | Е | k | М  | С  | I  | G  | Α  |
| 0000400 | 1     | U    | Е   | А     | х      | М   | b   | Т     | V  | J | К | L  | U  | F  | Ν  | U  |
| 0000420 | С     | 1    | U   | R     | У      | 1   | Ν   | Ν     | s  | 0 | W | М  | s  | 5  | q  | \n |
| 0000440 | d     | С    | 5   | q     | d      | G   | d   | У     | b  | 3 | ۷ | W  | М  | I  | I  | В  |
| 0000460 | I     | j    | Α   | Ν     | В      | g   | k   | q     | h  | k | i | G  | 9  | W  | Θ  | В  |
| 0000500 | А     | Q    | Е   | F     | А      | А   | 0   | С     | Α  | Q | 8 | Α  | М  | I  | I  | В  |
| 0000520 | С     | g    | К   | С     | А      | Q   | Е   | Α     | s  | g | 4 | Z  | s  | m  | о  | Y  |
| 0000540 | \n    | W    | Т   | 2     | Q      | Y   | 0   | 7     | h  | h | z | d  | 8  | b  | +  | K  |
| 0000560 | b     | s    | U   | М     | с      | Q   | Q   | 0     | 5  | 0 | р | 0  | g  | q  | v  | е  |
| 0000600 | 1     | Q    | 5   | 2     | G      | 7   | Т   | m     | W  | е | + | v  | m  | q  | +  | E  |
| 0000620 | Y     | Н    | W   | b     | В      | Т   | g   | D     | 9  | 9 | К | D  | ι  | х  | R  | 0  |
| 0000640 | ι     | \n   | 0   | S     | У      | Ι   | g   | 3     | W  | k | i | ι  | М  | р  | I  | ι  |
| 0000660 | u     | Р    | i   | 0     | Е      | U   | Н   | d     | А  | с | 2 | Т  | q  | А  | d  | W  |
| 0000700 | 0     | r    | е   | Е     | М      | k   | Н   | ι     | F  | n | Q | 5  | 4  | G  | J  | ι  |
| 0000720 | W     | Z    | 6   | S     | о      | h   | I   | 9     | J  | 2 | 8 | h  | /  | L  | k  | R  |
| 0000740 | f     | 8    | \n  | Z     | 3      | 5   | В   | q     | q  | F | 0 | х  | р  | s  | 8  | S  |
| 0000760 | 0     | k    | р   | 7     | 1      | 0   | 7   | Н     | А  | 1 | b | х  | q  | b  | 4  | 5  |
| 0001000 | t     | t    | U   | U     | N      | n   | /   | i     | V  | 7 | Ζ | ι  | У  | а  | J  | Х  |

FMC에서 Root\_CA와 Linux 시스템의 no-carriage 인증서를 결합하려면 다음 명령을 사용합니다.

#### cat

# 예: cat Clean-interface\_CSR\_CA-signed\_DER\_CER\_PEM\_no-carriage.pem Root-CA.pem > combine.pem.

또는 Linux 시스템에서 새 텍스트 편집기를 열고 캐리지 리턴이 제거된 Clean 인증서와 캐리지 리 턴을 하나의 파일로 결합하고 .PEM 확장명을 사용하여 저장할 수도 있습니다.CA 인증서가 맨 위에 있고 Clean Interface 인증서는 맨 아래에 있어야 합니다.

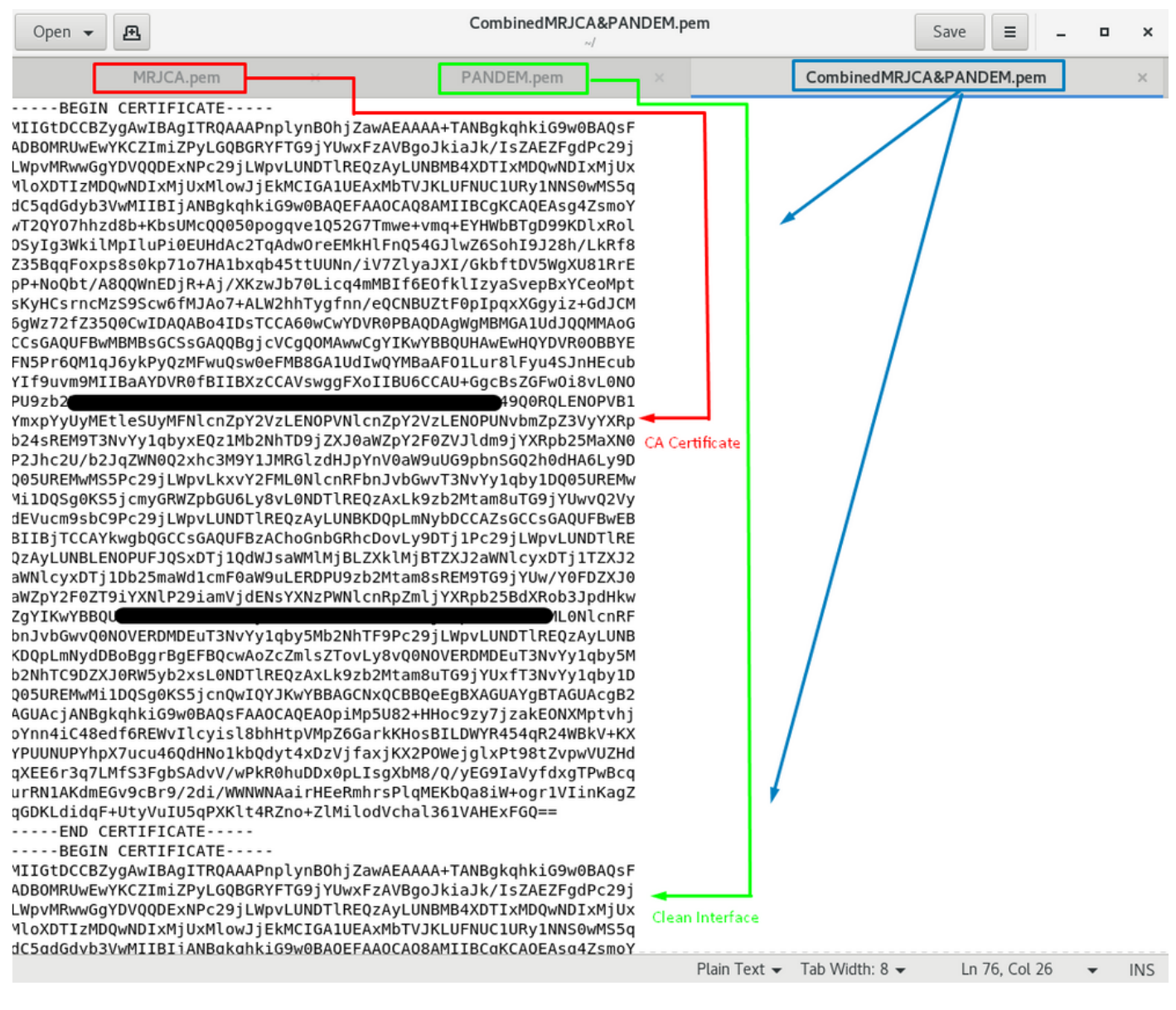

이 인증서는 나중에 TG 어플라이언스와 통합하기 위해 FMC에 업로드하는 인증서여야 합니다.

## TG 어플라이언스 및 FMC에 인증서 업로드

## 정상 인터페이스에 대한 인증서 업로드

이미지에 표시된 대로 Configuration(구성) > SSL > PANDEM - Actions(작업) Upload New Certificate(새 인증서 업로드) > Add Certificate(인증서 추가)로 이동합니다.

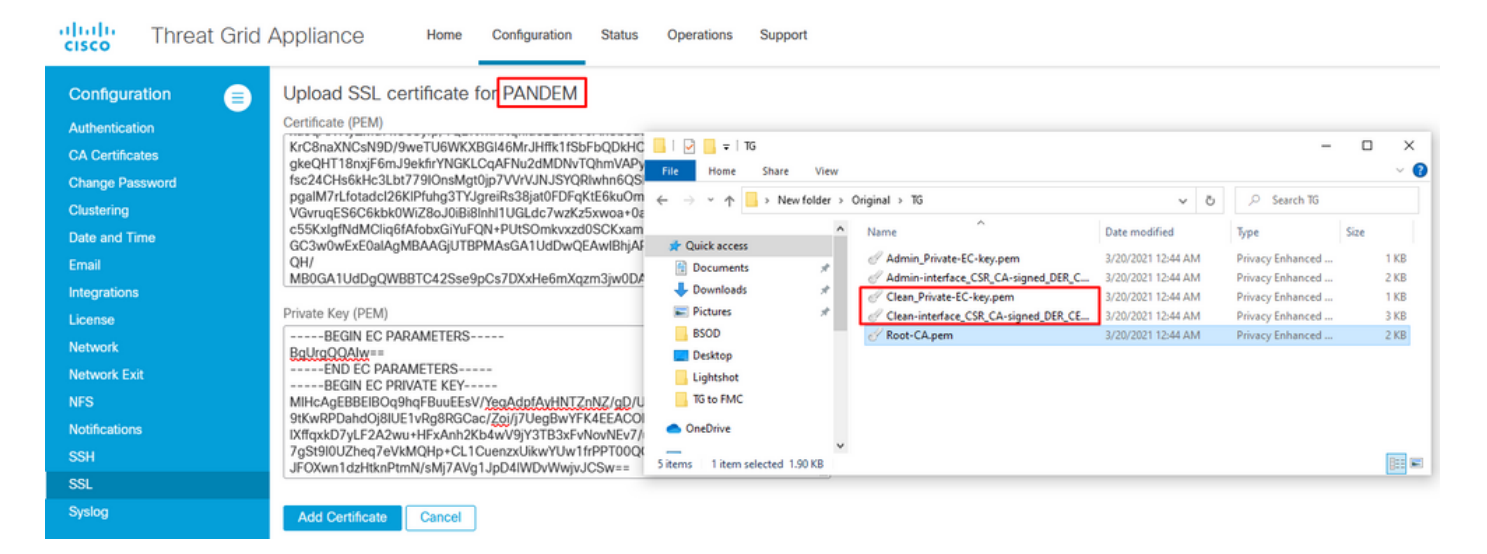

## 관리자 인터페이스에 대한 인증서 업로드

이미지에 표시된 대로 Configuration(구성) > SSL > OPADMIN - Actions(작업) Upload New Certificate(새 인증서 업로드) > Add Certificate(인증서 추가)로 이동합니다.

| cisco Threat                                       | Grid Appliance Home Configuration Status                                                                                                    | Operations Support                 |                                      |                    |                  |        |   |
|----------------------------------------------------|----------------------------------------------------------------------------------------------------|------------------------------------|--------------------------------------|--------------------|------------------|--------|---|
| Configuration<br>Authentication<br>CA Certificates | Upload SSL certificate for OPADMIN     Certificate (PEM)     BaZieTLPQDTijy/6ZQ85+QIGza9ws5pz+zKZpNeiEVyfrbBf0c     JekAtleLRb03TYPGesEm/e6aKRicFZqvQDe/9laftWs5GG     PSEptiaTI IIva UV49EDP02-rd/bidfwcfdwcfbwcfbwcfbucf | I ☑ ☞ I TG<br>File Home Share View |                                      |                    | -                | ,<br>, | × |
| Clustering                                         | xa4F7xXBY/dZfk8Q7IYGc+2LLecQ6d8PrVmK6mQ4mdAtGq<br>p6fEmfDi l9tp54/Qc/WLecI SC+akc7yk+HtyzEybY/ap/4md                                                                                                    | ← → ~ ↑ 🔜 > New folder > Ori       | iginal > TG                          | ٽ ~                | , Search TG      |        |   |
| Date and Time                                      | VNGwOnMyXT4KrRHOcOHRV8W35MpUVI1yqvR9i5II1bv8<br>StbaV7E7cgtl dsp5/c+zfcl80E7Jvr3G lw3PVc75KgzTDQ4                                                                                                    | A Quick access                     | Name                                 | Date modified      | Туре             | Size   |   |
| Email                                              | 5rOhYersgleazers/or-zigloberigisdoworkerskipzibids                                                                                                    | Documents *                        | Admin_Private-EC-key.pem             | 3/20/2021 12:44 AM | Privacy Enhanced | 1 KB   |   |
| Integrations                                       |                                                                                                    | 🕹 Downloads 🛛 🖈                    | Clean_Private-EC-key.pem             | 3/20/2021 12:44 AM | Privacy Enhanced | 1 KB   |   |
| License                                            | Private Key (PEM)                                                                                                    | Pictures x                         | Clean-interface_CSR_CA-signed_DER_CE | 3/20/2021 12:44 AM | Privacy Enhanced | 3 KB   |   |
| Network                                            | BEGIN EC PARAMETERS                                                                                                    | Desktop                            | C Root-CA.pem                        | 3/20/2021 12:44 AM | Privacy Enhanced | 2 KB   | 4 |
| Network Exit                                       | MIHcAgEBBEIBOq9hqFBuuEEsV/YegAdpfAyHNTZnNZ/gD/U<br>9tKwpPDabdOi8IUE1yPn8PGCac/Zoi//7LlegBw/YEK4EEACO                                                                                                    | Lightshot                          |                                      |                    |                  |        |   |
| NFS                                                | IXffqxkD7yLF2A2wu+HFxAnh2Kb4wV9jY3TB3xFvNovNEv7/                                                                                                    | TG to FMC                          |                                      |                    |                  |        |   |
| Notifications                                      | 7gSt9I0UZheq7eVkMQHp+CL1CuenzxUikwYUw1frPPT00Qt<br>JFOXwn1dzHtknPtmN/sMi7AVa1JpD4IWDvWwivJCSw==                                                                                                    | <ul> <li>OneDrive</li> </ul>       |                                      |                    |                  |        |   |
| SSH                                                | END EC PRIVATE KEY                                                                                                    | 5 items 1 item selected 1.90 KB    |                                      |                    |                  | Baa    |   |
| SSL                                                |                                                                                                    |                                    |                                      |                    |                  |        | - |
| Syslog                                             | Add Cartificate Cancel                                                                                                    |                                    |                                      |                    |                  |        |   |

#### FMC에 인증서 업로드

FMC에 인증서를 업로드하려면 AMP > Dynamic Analysis Connections > Add New Connection으로 이동한 다음 필요한 정보를 입력합니다.

**이름**:식별할 이름

호스트:정상 인터페이스에 대한 CSR이 생성될 때 정의된 정상 인터페이스 FQDN

인증서:ROOT\_CA 및 clean interface\_no-carriage의 통합 인증서

| 💀 Cisco® ISE Configuration 🛛 🗙 🕼 Privacy error | X 🎎 Cisco Firepower Management Ce X +                                                                                                    | ×          |
|------------------------------------------------|----------------------------------------------------------------------------------------------------|------------|
| Cisco® ISE Configuration 5.2.240/ddd/#Dyna     | micAnalysisConnections 🌣 \varTheta                                                                                                    | :          |
| cisco AMP / Dynamic Analysis Connections       | Q. Overview Analysis Policies Devices Objects AMP Intelligence Deploy 🧬 🌣 🙆 admin                                                                                                 | <b>1</b> ▼ |
|                                                | Add New Connection                                                                                                    | 'n         |
| Cloud Name                                     | Actions                                                                                                    |            |
| Cisco Sandbox API, US Cloud                    | Name:     75       ThreatGrid     75       Host:     Wkethersteiner, com       Certificate Upload:     C:\fakepath\PANDEM_clean-interf       Browse     Use Proxy When Available: | 9          |
|                                                | Cancel Register                                                                                                    |            |

## New Connection(새 연결)이 등록되면 팝업 창이 나타나면 **Yes(예)** 버튼을 클릭합니다.

| 🕷 Cisco® ISE Configuration 🛛 🗙 🛛 🎯 Privacy error                         | × ditte Cisco Firepower Management Ce × +                                                                                                    | _ 8 <mark>×</mark>                           |
|--------------------------------------------------------------------------|----------------------------------------------------------------------------------------------------|----------------------------------------------|
| ← → C ▲ Not secure   172.16.2.240/ddd/#Dyna                              | nicAnalysisConnections                                                                                                    | ☆) 😫 ÷                                       |
| <b>Firepower Management Center</b><br>AMP / Dynamic Analysis Connections | Q Overview Analysis Policies Devices Objects AMP                                                                                                    | Intelligence Deploy 🚱 🔅 🔕 admin <del>-</del> |
|                                                                          | Add New Connection                                                                                                    | Add New Connection                           |
| Cloud Name                                                               |                                                                                                    | Actions                                      |
| Cisco Sandbox API, US Cloud                                              | Name:                                                                                                    | )S 🖌 🧠                                       |
|                                                                          | ThreatGrid         Host:       Creating Connection         WMP2441       Do you want to allow redirection to another page to complete registration?         C:\fakepat       No         Use Proxy W       No         Yes       Cancel |                                              |

이 페이지는 이미지에 표시된 대로 TG Clean 인터페이스 및 로그인 프롬프트로 리디렉션됩니다.

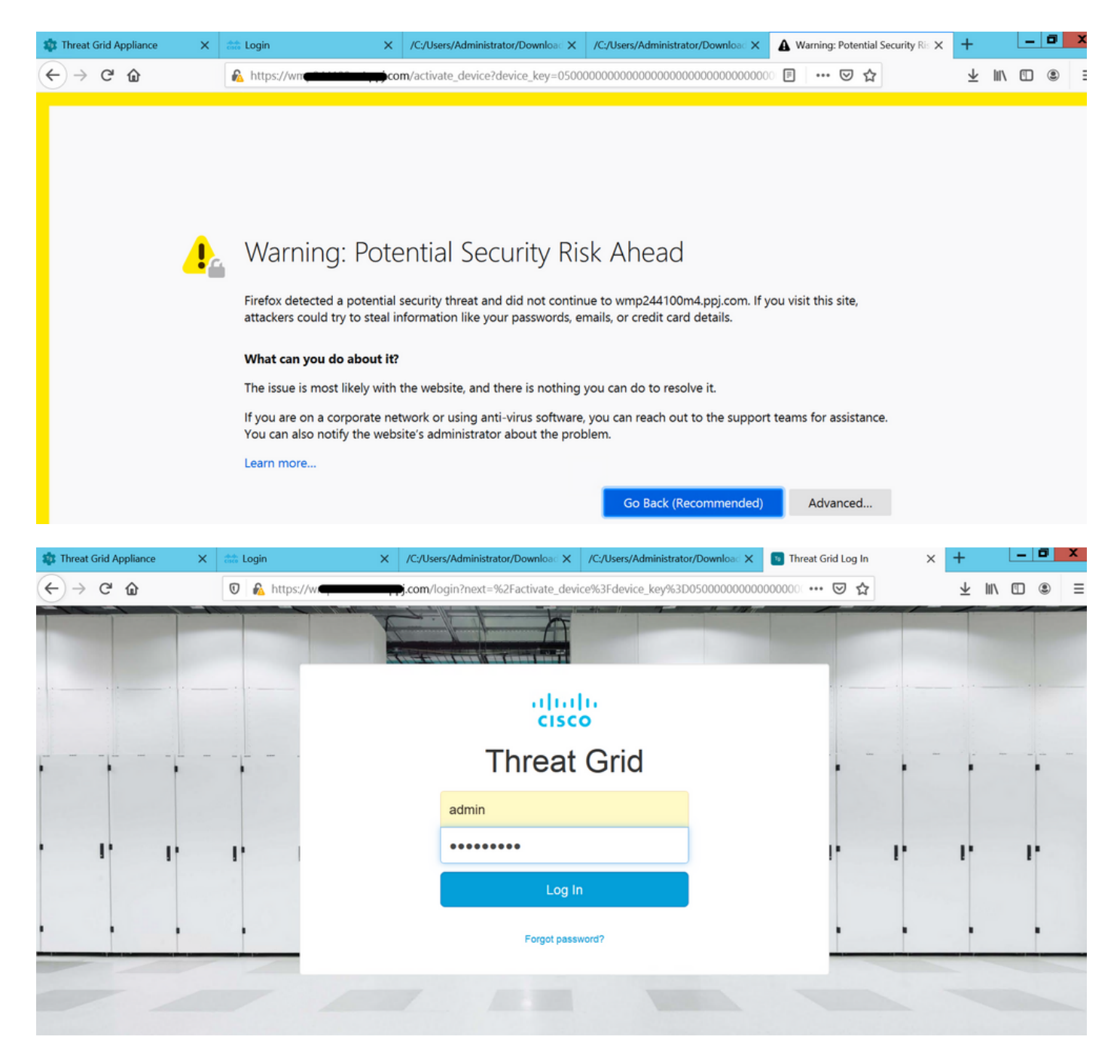

EULA를 수락합니다.

| ← → ♂ ☆                                                                                                    | 🛛 🔒 https://wmp                                                                                               | .co                                                                         | <b>m</b> /eula.html                                         | ?next=%2Fa                                               | ctivate_device9                               | 3Fdevice_key%3D05000                                                       |                                                        | · 🖂 🕁                                                                         | ⊥ ∥/                                |                               | ٤ =                               |
|----------------------------------------------------------------------------------------------------|----------------------------------------------------------------------------------------------------|-----------------------------------------------------------------------------|-------------------------------------------------------------|----------------------------------------------------------|-----------------------------------------------|----------------------------------------------------------------------------|--------------------------------------------------------|-------------------------------------------------------------------------------|-------------------------------------|-------------------------------|-----------------------------------|
| cisco Threat Grid                                                                                                    | Submit Sample                                                                                                 | Dashboard                                                                   | Samples                                                     | Reports                                                  | Indicators                                    | Administration $\checkmark$                                                |                                                        | Q ? (                                                                         | С                                   |                               | admin 🗸                           |
| THREAT GRID SERVICE<br>Terms of Use Agreement                                                                                                    |                                                                                                    |                                                                             |                                                             |                                                          |                                               |                                                                            |                                                        |                                                                               |                                     |                               |                                   |
| This is a legal agreement ("Agreement") between you, the party using the Threat Grid Service, and Cisco Systems, Inc., a California corporation having offices at 170 West Tasman Drive, San |                                                                                                    |                                                                             |                                                             |                                                          |                                               |                                                                            |                                                        |                                                                               |                                     | ive, San                      |                                   |
| By clicking accept or using the C<br>"EULA"). You also acknowledge :<br>If you do not have authority to bit<br>Cisco channel partner accepting of<br>customer with access to all relevant    | isco Technology, you<br>and agree that you have<br>nd your company and<br>on behalf of an end cu<br>at terms. | agree that such<br>e read the Cisco<br>its affiliates, or<br>stomer ("custo | h use is gov<br>o Privacy St<br>r if you do 1<br>mer"), you | verned by th<br>tatement.<br>not agree wi<br>must inform | e Cisco End<br>ith the terms<br>n the custome | User License Agreemer<br>of the EULA, do not cli<br>r that the EULA applie | nt and the appl<br>ick 'accept' and<br>es to customer' | icable Product Specific<br>d do not use the Cisco<br>'s use of the Cisco Tecl | Terms (co<br>Technolog<br>hnology a | ollectiv<br>y. If y<br>nd pro | vely, the<br>ou are a<br>vide the |
| BY CLICKING ON THE "I AGREE" BUTTON BELOW YOU ACKNOWLEDGE THAT YOU                                                                                                    |                                                                                                    |                                                                             |                                                             |                                                          |                                               |                                                                            | Full Name:                                             | Administrator                                                                 |                                     |                               |                                   |
| UNDERSTAND THEM, AND A                                                                                                    | AGREE TO BE LEGALLY BOUND E                                                                                   |                                                                             | BY THEM.                                                    |                                                          |                                               |                                                                            | Title:                                                 | Administrator                                                                 |                                     |                               |                                   |
|                                                                                                    |                                                                                                    |                                                                             |                                                             |                                                          |                                               |                                                                            |                                                        | I Agree                                                                       |                                     |                               |                                   |

## 성공적인 통합은 이미지에 표시된 대로 활성 디바이스를 표시합니다.

| ← → ♂ ☆           | 🛛 🔥 https://wmj                                                                                                    | :y=0500000000000000000000000000000000000 | ± III\ □ ® ≡ |
|-------------------|----------------------------------------------------------------------------------------------------|------------------------------------------|--------------|
| cisco Threat Grid | Submit Sample Dashboard Samples Reports Indicators                                                                                                    | Administration 🗸                         | Q ? admin ∨  |
|                   | Active Device<br>A device has been registered and activated with your applia<br>Device Type FMC<br>Model 42<br>Model ID 52<br>Mgmt IF 005056B95288<br>Current status Active | nce.                                     | tum          |

## 이미지에 표시된 대로 Return(돌아가기)을 클릭하고 TG 통합이 성공한 FMC로 돌아갑니다.

| <b>Firepower Management Center</b><br>AMP / Dynamic Analysis Connections | ۹ | Overview | Analysis  | Policies      | Devices | Objects               | AMP | Intelligence                             |
|--------------------------------------------------------------------------|---|----------|-----------|---------------|---------|-----------------------|-----|------------------------------------------|
|                                                                          |   |          |           |               |         |                       |     |                                          |
| Cloud Name                                                               |   |          | Host      |               |         |                       |     | Purpose                                  |
| ThreatGrid                                                               |   |          | W         | pj.com        | n       |                       |     | File Submissions, Private Report Lookups |
| Cisco Sandbox API, US Cloud                                              |   |          | fmc.api.t | hreatgrid.com |         | Public Report Lookups |     |                                          |

## 관련 정보

- Firepower Management Center 컨피그레이션 가이드, 버전 6.6
- <u>기술 지원 및 문서 Cisco Systems</u>